# Étape 1 : Connexion au portail Élections

| Elections Professionnelles 2022<br>Accès au portail Élections                         | <ul> <li>AIDE/FAQ</li> <li>Pour accéder au portail Élections, veuillez saisir votre<br/>Identifiant électeur ;</li> <li>puis recopiez le CAPTCHA visible sur cet écran.</li> </ul> | <ul> <li>Accéder au</li> <li>Saisir l'ident</li> <li>Recopier le</li> <li>Saisir le m</li> <li>l'activation d</li> </ul> | portail<br>ifiant ( <u>prénom.nom@ac-nice.fr</u> )<br>CAPTCHA (chiffres)<br>ot de passe enregistré lors de<br>lu compte                                                                                                    |
|---------------------------------------------------------------------------------------|----------------------------------------------------------------------------------------------------|----------------------------------------------------------------------------------------------------|----------------------------------------------------------------------------------------------------|
| Identifiant *<br>Prénom.nom@ac-nice.fr                                                | Elections Professionnel                                                                                                    | les 2022                                                                                                    | AIDE/FAQ                                                                                                    |
| Vous ne connaissez pas votre identifiant ?<br>Veuillez saisir le CAPTCHA ci-dessous : | Saisie du mot<br>Élections                                                                                                    | de passe                                                                                                    | <ul> <li>Vous avez déjà activé votre compte au portail Élections.</li> <li>Pour vous authentifier à nouveau, veuillez saisir :</li> <li>votre <b>mot de passe Élections</b> (mot de passe enregistré lors de l'activation de votre compte au portail Élections).</li> </ul> |
| САРТСНА *                                                                             | *: champ obligatoire                                                                                                    |                                                                                                    |                                                                                                    |
| <mark>4944</mark>                                                                     | Mot de passe Élections *                                                                                                    | _                                                                                                    |                                                                                                    |
| RETOUR CONNEXION                                                                      | ••••••••                                                                                                    | 0                                                                                                    |                                                                                                    |
|                                                                                       | Besoin du réassort de votre                                                                                                    | mot de passe Élections ?                                                                                                 |                                                                                                    |
| $\bigcup_{f \in \mathcal{S}, U} She She She She She She She She She She$              | RETOUR                                                                                                    | CONNEXION                                                                                                    |                                                                                                    |

### Étape 2 : Lancer la procédure de réassort

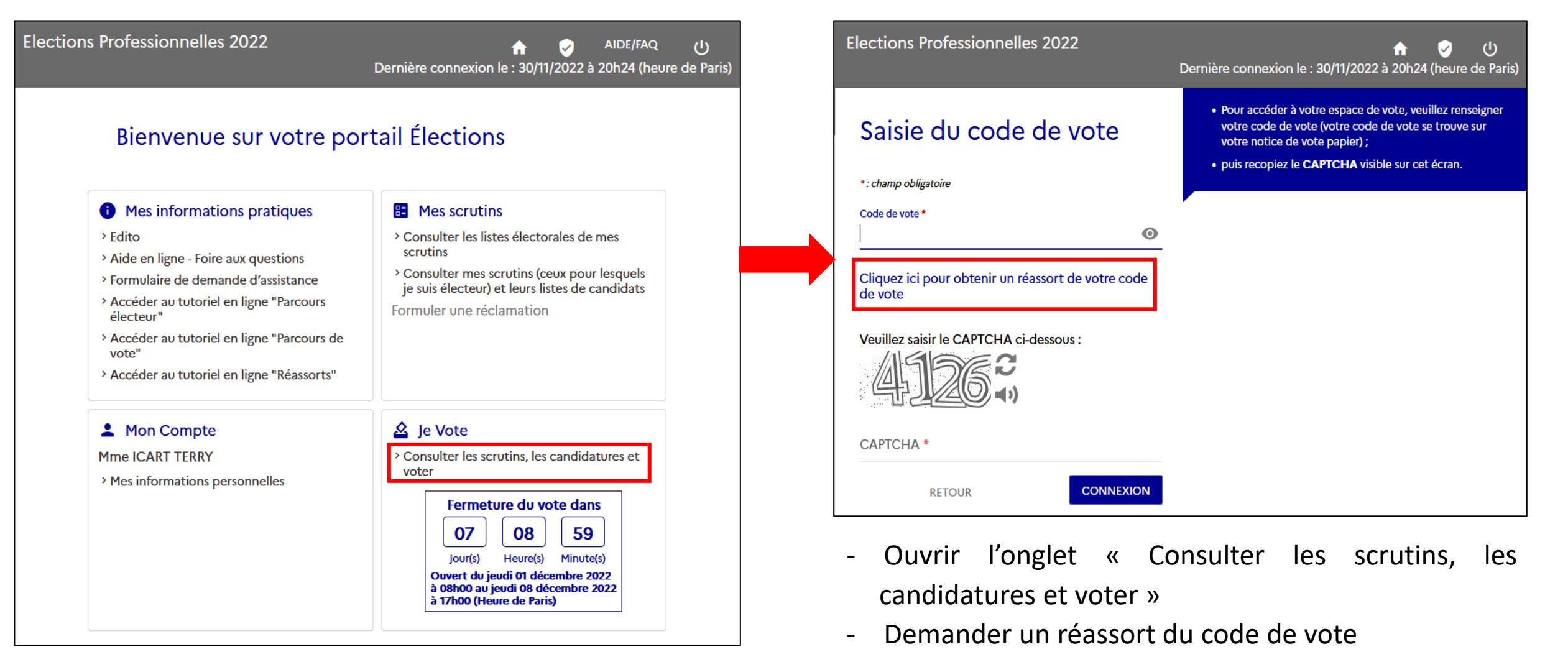

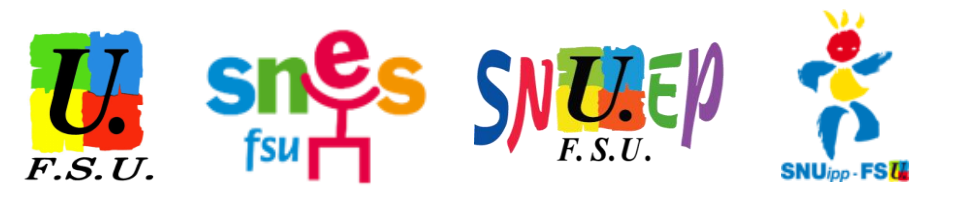

### Étape 3 : Choix du mode de récupération du code de vote

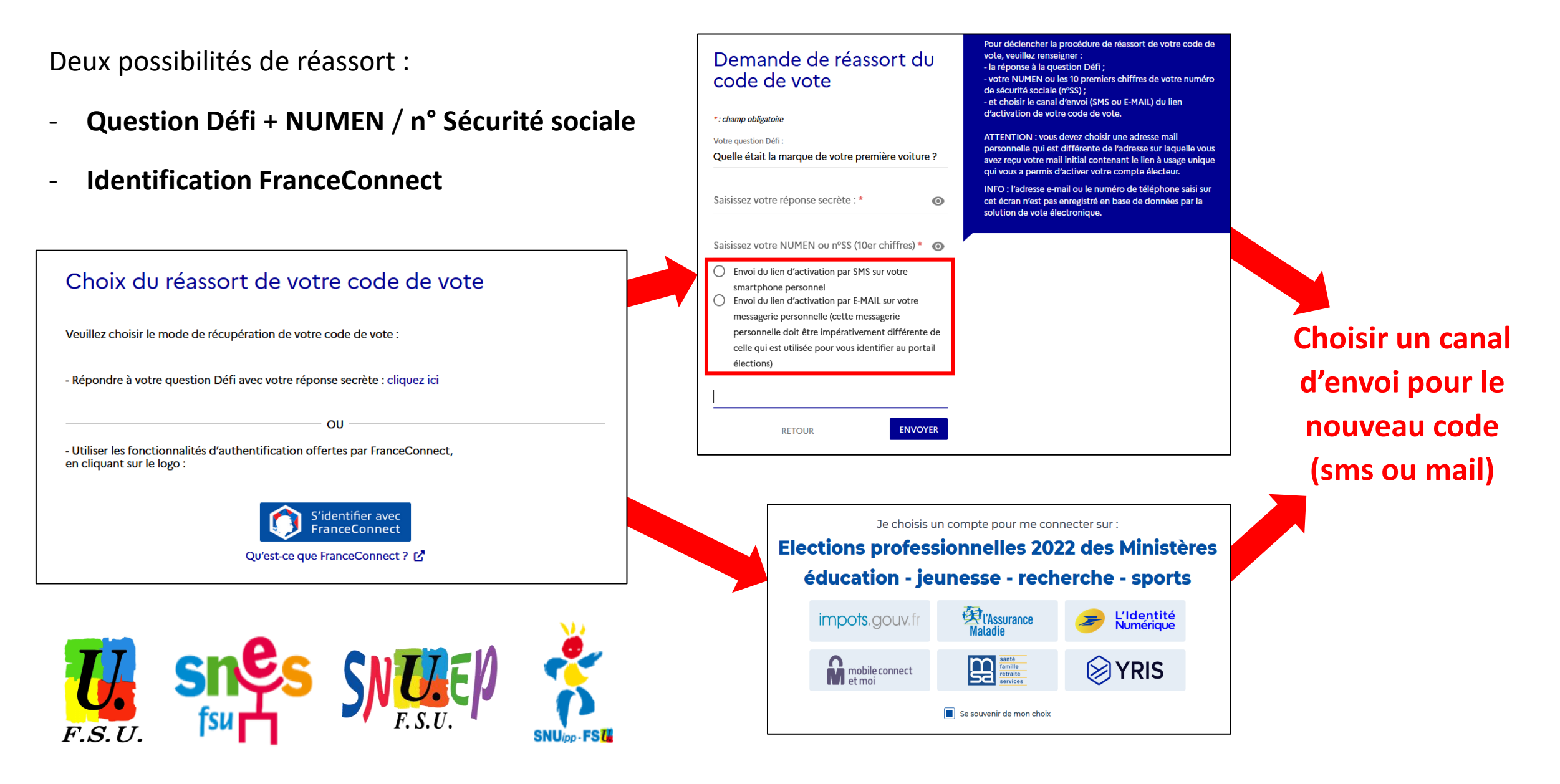

## Étape 4 : Récupération du code et vote

Cliquer sur le lien de réassort obtenu (sms ou mail), puis noter ou prendre en photo le **nouveau code de vote** 

Le nouveau code ne s'affichera que pendant 2 minutes

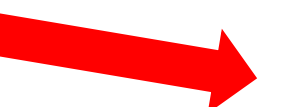

Une fois la procédure terminée, il faut se reconnecter avec les identifiants d'élection (prénom.nom@ac-nice.fr + mot de passe choisi)

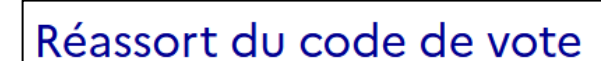

Avant de regénérer votre code de vote, veuillez vous munir de tout moyen permettant de le conserver (appareil photo de votre smartphone ou crayon avec support papier). Votre nouveau code de vote, composé de caractères spéciaux et alphanumériques, ne sera visible à l'écran que durant 120 secondes.

Pour regénérer votre code de vote, cliquez sur "REGENERER MON CODE DE VOTE" :

REGENERER MON CODE DE VOTE

mLgY3r6B(q5dNaC4

Vous disposez de 120 secondes pour recopier ou photographier votre nouveau code de vote

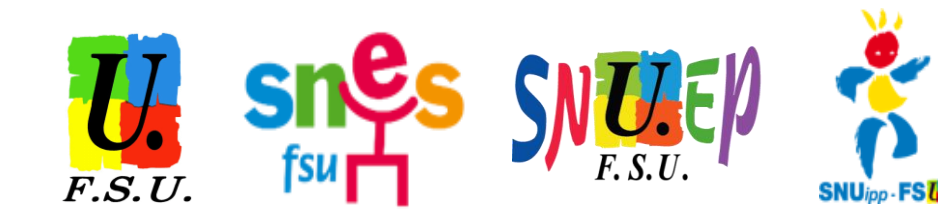

Puis utiliser le nouveau code de vote pour accéder aux scrutins

| 1                                                              | 2                        | 3    | 4                       |
|----------------------------------------------------------------|--------------------------|------|-------------------------|
| Choix scrutin                                                  | Constitution<br>bulletin | Vote | Accusés de<br>réception |
| CAPA des ens. du 2d degré, prof. de l'ensam, cpe, psy. de Nice |                          |      |                         |
| CAPN des ens. du 2nd                                           |                          |      |                         |
| CSA ministériel de l'éducation nationale                       |                          |      |                         |
| CSA de proximité de Nice                                       |                          |      | PARTICIPER ->           |

#### Il ne reste plus qu'à voter FSU...